## Размещение изменений, внесенных в Положение о закупке товаров, работ, услуг

| *                                                                            | Рабочий стол Положение о за 🗷                      |  |  |
|------------------------------------------------------------------------------|----------------------------------------------------|--|--|
| Навигатор                                                                    | Положение о закупке - Размещено в ЕИС              |  |  |
| АРМ Заказчика                                                                | 📰 🗹 - 🖨 🗸 - 🤸 Σ 🕅 🏷 😘 🕕 📆 🥺                        |  |  |
| <ul> <li>Типовое положение о закупке</li> <li>Положение о закупке</li> </ul> | Быс Фомирование изменения Поиск Сбро               |  |  |
| 🗟 В работе<br>🔂 Принят в ЕИС                                                 | Регистрацион Тип сведений Наименование положения о |  |  |
| 🖓 Размещено в ЕИС                                                            | закупке                                            |  |  |
| Планирование закупок Осуществление закупок                                   | 1 1140050064 Измененные Положение о з              |  |  |

Рисунок 1. Размещение информации в ЕИС о внесении изменений в Положение о закупке товаров, работ, услуг

В открывшейся электронной форме документа «Положение о закупке» пользователь вносит изменения в полях выделенных зеленым цветом «Дата утверждения» и «Дата вступления в силу».

Поля, выделенные серым цветом, формируются автоматически.

Пользователь во вкладке «Изменения» выбирает тип изменения, заполняет обоснование внесения изменений в Положение о закупке товаров, работ, услуг (*Error! Reference source not found.*,3) и нажимает 🗐 [Сохранить].

| Дата создания:         Дата утверждения:         Тип сведения:           06.04.2020         31.03.2020         Изменения: | ий:        | Номер изменения:    | <b>Дата вступления в силу:</b><br>31.03.2020 🕑 |
|----------------------------------------------------------------------------------------------------|------------|---------------------|------------------------------------------------|
| Наименование положения о закупке:                                                                                         |            | Регистрационный ном | ер: Дата размещения:                           |
| Положение о закупке товаров, работ, услуг для нужд обл                                                                    | астного го | 1120001662          | 06.04.2020                                     |
| Заказчик:                                                                                                    |            |                     | Ти                                             |
| ОГАУК ТОТК и А "Скоморох" имени Р. Виндермана"                                                                            |            |                     | no.<br>Ha                                      |
| Наименование органа, утвердившего Положение о з                                                                           | акупке:    |                     |                                                |
| Наблюдательный совет                                                                                                    |            |                     |                                                |
| Способы закупки Типовое положение Сведения Измен                                                                          | ения       |                     | ,                                              |
| Тип изменения:<br>Измененные 🗸                                                                                            |            |                     |                                                |
| Обоснование внесения изменений:                                                                                           |            |                     |                                                |
|                                                                                                    |            |                     |                                                |
|                                                                                                    |            |                     |                                                |
|                                                                                                    |            |                     |                                                |
|                                                                                                    |            |                     |                                                |
| Готово                                                                                                    |            |                     |                                                |

Рисунок 21. Изменения в форме документа «Положение о закупке»

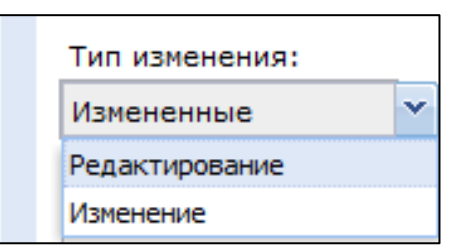

Рисунок 32. Типы изменения

Далее пользователь переходит в фильтр «В работе», выделяет созданный проект изменений и нажимает [Редактировать].

Для отправки документов в ЕИС пользователь нажимает 🦉 [Прикрепленные

файлы], нажимает [Добавить], прикрепляет документы в соответствии с требованиями пунктов 12 и 13 постановления Правительства Российской Федерации от 10.09.2012 № 908 «Об утверждении Положения о размещении в единой информационной системе информации о закупке» и нажимает [Сохранить] (*Рисунок 4*).

| <b>.</b> ()                                                |                                                |
|------------------------------------------------------------|------------------------------------------------|
| Файл:                                                      | Электронный вид Типового положения о закупке 💷 |
| Комментарий:                                               | Положение                                      |
| Тип файла:                                                 | Положение                                      |
| Отправить файл во<br>внешнюю Систему<br>(ЕИС, ЭТП и т.д.): |                                                |
| Уникальный<br>идентификатор                                |                                                |
| Готово                                                     |                                                |

Рисунок 43. Загрузка документов для размещения в ЕИС

Внимание! В случае, если во вкладке «Типовое положение» в столбце «Условие применения способа закупки» в строках установлено значение «В соответствии с некорректной работой ЕИС», пользователю необходимо вручную изменить на значение «В соответствии с Типовым положением о закупке товаров, работ, услуг» (Рисунок 5).

| посо                                                                                       | бы закупки Типовое пол          | ожение Сведени       | ия Изменения         |                                                                     |                          |
|--------------------------------------------------------------------------------------------|---------------------------------|----------------------|----------------------|---------------------------------------------------------------------|--------------------------|
| Номер: Дата утверждения: Наименование:                                                     |                                 |                      |                      |                                                                     |                          |
| 1180000741 18.06.2018 Типовое положение о закупке товаров, работ, услуг Департамента госуд |                                 |                      |                      |                                                                     |                          |
|                                                                                            |                                 |                      |                      |                                                                     |                          |
|                                                                                            |                                 |                      |                      | 4                                                                   |                          |
| 4010                                                                                       | ан алын тосудагствен            | TO SANASA TOP        | ICROW OBJACT         |                                                                     |                          |
|                                                                                            |                                 |                      |                      |                                                                     |                          |
| 🖓 ật 🕱 Σ 🛅                                                                                 |                                 |                      |                      |                                                                     |                          |
|                                                                                            | Наименование способа<br>закупки | Электронная<br>форма | Количество<br>этапов | Условия применения способа закупки                                  | Идентификатор<br>способа |
|                                                                                            |                                 |                      |                      |                                                                     | закупки                  |
| 1                                                                                          | Запрос котировок в эл           | Да                   |                      | в соответствии с некорректной работой ЕИС                           | 200610                   |
| 2                                                                                          | Запрос котировок в эл           | Да                   |                      | в соответствии с некорректной работой ЕИС                           | 243354                   |
| 3                                                                                          | Закрытый конкурс                | Нет                  |                      | в соответствии с некорректной работой ЕИС                           | 243358                   |
| 4                                                                                          | Запрос предложений в            | Да                   |                      | в соответствии с некорректной работой ЕИС                           | 200611                   |
| 5                                                                                          | Запрос предложений в            | Да                   |                      | в соответствии с типовым положением о закупке товаров, работ, услуг | 243355                   |
|                                                                                            |                                 |                      |                      | -                                                                   | 0.00000                  |
| 6                                                                                          | Закрытый аукцион                | Нет                  |                      | в соответствии с типовым положением о закупке товаров, работ, услуг | 243359                   |

Рисунок 5. Внесение изменений в столбец «Условия применения способа закупки»

В открывшейся электронной форме документа пользователь нажимает **П** [**Сохранить**] (*Рисунок 6*).

| 🔒 🖉 • 🕕 💷 🦻                                                                                |                                                                             |                                                  |                                                             |  |  |  |
|--------------------------------------------------------------------------------------------|-----------------------------------------------------------------------------|--------------------------------------------------|-------------------------------------------------------------|--|--|--|
| Дата создания: Дата утвержи<br>06.04.2020 З1.03.2020 З<br>Наименование положения о закупки | адения: Тип сведений:<br>Измененные                                         | Номер изменения:<br>17<br>Регистрационный номер: | Дата вступления в силу:<br>31.03.2020 🔹<br>Дата размещения: |  |  |  |
| Положение о закупке товаров, работ, ус                                                     | слуг для нужд областного г                                                  | 1120001662                                       | 06.04.2020                                                  |  |  |  |
| Заказчик: Тип положения: Ина основе типово V                                               |                                                                             |                                                  |                                                             |  |  |  |
| Наименование органа, утвердившего Положение о закупке:<br>Наблюдательный совет             |                                                                             |                                                  |                                                             |  |  |  |
| Способы закупки Типовое положение Сведения Изменения                                       |                                                                             |                                                  |                                                             |  |  |  |
| Закупка в<br>Способ закупки злектронном<br>виде                                            | Кол-во<br>этапов<br>закупки<br>Условия<br>применения<br>способов<br>закупки | Идентификатор<br>способа<br>закупки              |                                                             |  |  |  |
| Готово                                                                                     |                                                                             |                                                  | 11                                                          |  |  |  |

Рисунок 64. Сохранение прикрепленных документов

Пользователь нажимает [Отправить документ в ЕИС] (*Рисунок7*) для размещения изменений, внесенных в Положение о закупке товаров, работ, услуг.

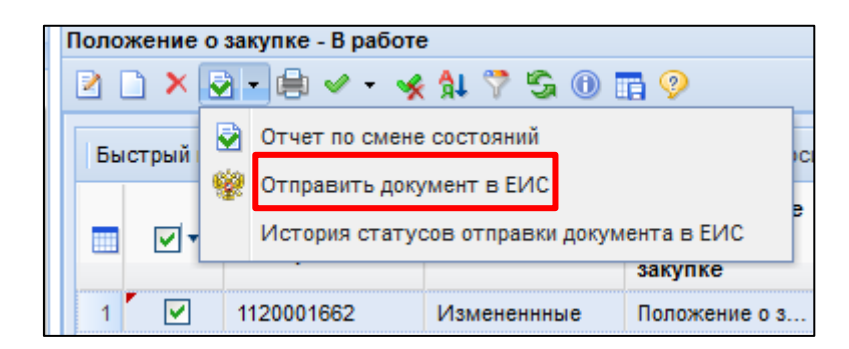

Рисунок 7. Отправка Положения о закупке товаров, работ, услуг в ЕИС

После отправки документов в ЕИС документы будут доступны в папке «Положение о закупке» в фильтре «Принят в ЕИС», с аналитическим признаком: «Принят в ЕИС».

В случае ошибки принятия документов при отправке в ЕИС в КИС отразится аналитический признак «Ошибка при отправке документа в ЕИС» и документ останется в фильтре «В работе». Причину возникновения ошибки можно посмотреть, выделив документ и нажать кнопку [История статусов отправки документа в ЕИС].

После загрузки документов пользователь в личном кабинете ЕИС по 223-ФЗ размещает Положение о закупке товаров, работ, услуг согласно руководству пользователя ЕИС 223-ФЗ (*Рисунок8*).

| Размещение                                                                                                    |                                                             |  |  |
|----------------------------------------------------------------------------------------------------|-------------------------------------------------------------|--|--|
| Фиксация поступления электронного документ<br>информации в Единой информационной систем<br>закупок является юридически значимым дейст<br>ответственность за подписанную электронной<br>информацию! | а и размещение<br>ие в сфере<br>гвием, влекущим<br>подписью |  |  |
| Вы уверены, что хотите зафиксировать поступление<br>электронного документа и разместить положение о закупке<br>«Импорт зерна»?                                                                     |                                                             |  |  |
| Зафиксировать поступление<br>электронного документа и разместить                                                                                                    | Отмена                                                      |  |  |

Рисунок 85. Сообщение о подтверждении размещения положения о закупке товаров, работ, услуг (сведения загружены из КИС через подсистему интеграции)

В течение часа после размещения изменений Положения о закупке товаров, работ, услуг и подписания их электронной подписью в ЕИС, документы будут доступны в папке «Положение о закупке» в фильтре «Размещено в ЕИС» с аналитическим признаком «Опубликовано».